# Instrukcja obsługi programu Profile GT

### 1. Instalacja i pierwsze uruchomienie

Instalacja programu jest prosta. Należy uruchomić plik setup.exe i w zasadzie wszystkie pytania można pominąć przyjmując domyślne odpowiedzi poprzez klikanie **Dalej**. Program zostanie zainstalowany w folderze domyślnym c:\Program Files\Profile GT, a ikona do uruchomienia programu znajduje się po przyciśnięciu START->Wszystkie programy->GET IT->Profile GT.

Uruchomienie programu następuje poprzez wywołanie ikonki programu z Start->Wszystkie programy->GET IT->Profile GT. Program może też być uruchomiony z poziomu Subiekta wchodząc do Zestawień i uruchamiając Zestawienie pod nazwą Profile GT (jest to opcja łatwiejsza i szybsza, nie wymaga wtedy opisanej operacji konfiguracji serwera SQL). Gdyby nie było programu na liście zestawień, należy wykonać operację opisaną na końcu instrukcji.

Do poprawnej pracy program wymaga zainstalowania darmowego środowiska .NET 4.61 (lub nowszej). Jest ono wymagane do pracy programów Insert GT, więc na pewno jest zainstalowane u Państwa na komputerze. Bez poprawnie zainstalowanego środowiska .NET 4.61 program się nie uruchomi.

**UWAGA ! Środowisko Sfera dla Subiekt GT <u>NIE JEST POTRZEBNE</u> do poprawnej pracy programu.** 

Do poprawnej pracy programu konieczne jest odpowiednie skonfigurowanie go do pracy z serwerem bazy danych SQL. Program próbuje odczytać tę konfigurację z plików konfiguracyjnych Subiekta GT. Jednakże z powodów technicznych (niektóre informacje są zakodowane), cała konfiguracja może nie zostać odczytana. Jeśli dane zostaną odczytane w całości poprawnie z plików konfiguracyjnych Subiekta GT, pojawi się lista dostępnych podmiotów, w przeciwnym wypadku przy pierwszym starcie programu może się pojawić okno w którym należy wpisać dane do połączenia się z serwerem SQL na którym są dane Subiekta GT. Okno wyglądać będzie jak poniżej:

Po uzupełnieniu nazwy Serwera SQL, loginu i hasła, należy kliknąć **Zaloguj do serwera**. Program zaloguje się do serwera SQL i wyświetli

dostępne podmioty Subiekta GT.

Jeśli nie znają państwo danych podłączeniowych do serwera SQL, proszę zapytać o nie osobę, która instalowała Państwu Subiekta GT.

|             | (local)\INSERTGT      |                 |                     |        |
|-------------|-----------------------|-----------------|---------------------|--------|
| ogin:       | sa                    |                 |                     |        |
| lasło:      |                       |                 | Zaloguj do serwe    | ra SQL |
|             | 📃 <u>W</u> łącz auten | tykację Windows | 🔽 Zapisz ustawienia |        |
| Dostępne po | lmioty:               |                 |                     |        |
| Vybierz:    |                       |                 |                     |        |
|             |                       |                 |                     |        |
|             |                       |                 |                     |        |
|             |                       |                 |                     |        |
|             |                       |                 |                     |        |
|             |                       |                 |                     |        |
|             |                       |                 |                     |        |
|             |                       |                 |                     |        |
|             |                       |                 |                     |        |
|             |                       |                 |                     |        |
|             |                       |                 |                     |        |

Jeśli uruchamiają Państwo program Profile GT na tym samym komputerze, który jest serwerem Subiekta GT (bądź jest to wersja jednostanowiskowa), nazwę serwera SQL możecie Państwo odczytać uruchamiając Subiekta GT. Nazwa serwera jest zapisana na samym górze ekranu w pasku narzędziowym:

| W tym przypadku ze zdjęcia nazwa se<br>ROLAND\INSERTGT                        | erwera to:            | Image: masses were and the server of the server of the |
|-------------------------------------------------------------------------------|-----------------------|----------------------------------------------------------------------------------------------------|
| W polu:                                                                       |                       | B. D. B                                                                                                    |
| Jako L <b>ogin</b> proszę spróbować wpisać: sa                                |                       |                                                                                                    |
| Jako Haslo proszę zostawić pole puste                                         |                       | Aktualnie pracujesz z magazynem - MA                                                                                                    |
| ſ                                                                             | 🥻 Profile GT - Log    | owanie                                                                                                    |
| lub też wpisać nazwę serwera<br>i zaznaczyć <b>Włącz autentykację Windows</b> | Serwer SQL:<br>Login: | (local)\INSERTGT                                                                                                    |
| a następnie Zaloguj do serwera                                                | Hasło:                | Zaloguj do serwera SQL                                                                                                    |
|                                                                               | Dostępne pod          | ✓ <u>Wiacz autentykację Windows</u> ✓ <u>Zapisz ustawienia</u>                                                                                                    |

Po wyborze podmiotu dane konfiguracyjne zostaną zapisane automatycznie (decyduje o tym znacznik **Zapisz ustawienia.** 

#### Uwaga !

Istnieje również możliwość uruchomienia programu z wciśniętym klawiszem Ctrl. Wtedy też domyślna zapisana konfiguracja jest pomijana i można od nowa wpisać dane i zapisać nową konfigurację.

### 2. Profilowanie

Program umożliwia ograniczenie widoczności niektórych obiektów użytkownikom Subiekta GT. Domyślnie każdy dodany użytkownik może w Subiekcie WSZSYTKO. Przy pomocy tego programu można umożliwić użytkownikowi widoczność:

- Magazyny (ogranicza widoczność magazynów przy wejściu do Subiekta, przy wyborze niektórych zestawień). Obecnie w Subiekcie można ustawić, aby użytkownik miał możliwość zmiany magazynu, albo nie. Natomiast nie było możliwość aby mógł zmieniać magazyn, ale mógł się poruszać tylko w obrębie wybranych magazynów (np. Magazyn Kraków i Magazyn Kraków Reklamacje). Do tego służy ta opcja.
- **Magazyny do MM** (ogranicza użytkownikowi na jakie magazyny użytkownik może robić przesunięcia MM. Mimo, że użytkownik np. nie może wejść do magazynu reklamacja, może do tego magazynu zrobić przesunięcie MM)
- Kasy (ogranicza widoczność kas przy wejściu do Subiekta, przy wyborze niektórych zestawień). Obecnie w Subiekcie można ustawić, aby użytkownik miał możliwość zmiany kasy, albo nie. Natomiast nie było możliwość aby mógł zmieniać kasy, ale mógł się poruszać tylko w obrębie wybranych kas (np. Kasa Kraków i Kasa Kraków Waluta). Do tego służy ta opcja.
- Kasy do transferu (ogranicza użytkownikowi do jakich kas użytkownik może zrobić transfer gotówki. Mimo, że użytkownik np. nie może wejść do kasy głównej, może do tej kasy zrobić transfer)
- **Podgląd** (**F9**) umożliwia zablokowanie podglądu przez F9 pewnego rodzaju dokumentów
- Słowniki umożliwia zablokowanie widoczności pewny słowników w dziale Administracja->Słowniki
- Urządzenia fiskalne opcja nie służy do blokady, a do ustawienia dostępnych dla użytkownika drukarek fiskalnych oraz terminali płatniczych. Dodatkowo można przypisać, które urządzenie jest domyślne. Opcja jest wykorzystywana gdy do jednego komputera mamy przypisane kilka

drukarek fiskalnych i w zależności od loginu domyślna ma być inna drukarka. Opcja wykorzystywana głównie w serwerach terminali gdzie wiele osób pracuje na jednym serwerze

• **Zestawienia** – opcja służy do ograniczenia widoczności zestawień. Obecnie można ustawić aby użytkownik widział Zestawienia, bądź nie. Jeśli chcieliśmy aby widział tylko określone zestawienia, nie było takiej możliwości.

Profilować dane możemy od strony osoby lub od strony obiektu.

**Profilowanie danych (zarządzanie) od strony osoby** polega na tym, że wybieramy pracownika i decydujemy do czego ma dostęp (jakich magazynów zestawień). Ta opcja jest wygodna, gdy dodaliśmy nowego pracownika i chcemy mu określić co może, a co nie.

Wybór opcji profilowania od strony osoby odbywa się, przez wybranie ikonki z symbolem osoby

🥥 Start 👌 Zestawienia 🔱 Magazyny 🔏 Magazyny MM 🖁 Kasy 🖁 Kasy Transfer 🖁 Podgląd (F9) 🖁 Słowniki 🖏 Urządzenia fiskalne

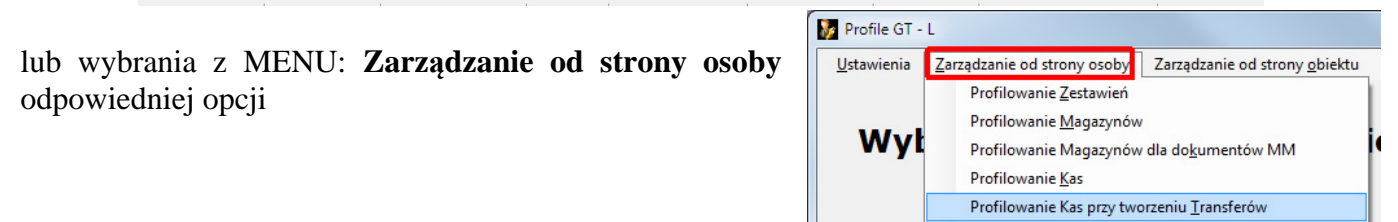

Wybieramy odpowiedniego pracownika (pracownicy nieaktywni są z --- przed nazwiskiem), a następnie strzałkami ustawiamy obiekt dostępny lub niedostępny dla pracownika. Na zdjęciu poniżej przykład z magazynem. Analogicznie postępujemy z pozostałymi obiektami (magazyn, zestawienia, kasy, słowniki).

| Pro    | filowanie mag         | gazynów | Pracownik:                                         | Nowal  | < Marek                      |                      |
|--------|-----------------------|---------|----------------------------------------------------|--------|------------------------------|----------------------|
| M      | n sindadaan dh Daaraa | ite.    |                                                    | Pracow | mik status: <u>aktywny ▼</u> | - 11                 |
| Symbol | Magazyn               | Qois    |                                                    | Symbol | Magazyn                      | Onis                 |
| GDA    | GDA                   | 000     |                                                    | 22     | 22                           |                      |
| LSU    | LSU                   |         | <                                                  | GPR    | GPR                          |                      |
| PTR    | PKP Tadeusz Rakowski  |         | >                                                  | GSU    | GSU                          |                      |
| TMN    | Magazyn Marek Nowak   |         |                                                    | LPC    | LPC                          | Magazyn główny       |
|        |                       |         | <<<                                                | LPR    | LPR                          |                      |
|        |                       |         |                                                    | TJK    | Magazyn Tauro                |                      |
|        |                       |         | 322                                                | TTR    | Magazyn Tauroib              |                      |
|        |                       |         |                                                    | POM    | РОМ                          | To jest magazyn pomo |
|        |                       |         |                                                    | ZM     | ZM                           |                      |
|        |                       |         |                                                    |        |                              |                      |
|        |                       |         | Kopiuj<br>uprawnienia<br>dla innych<br>pracowników |        |                              |                      |

Profilowanie Transformacji podglądów (Klawisz F9)

Dostępy możemy skopiować dla innych pracowników przyciskiem **Kopiuj uprawnienia dla innych pracowników.**  **Profilowanie danych (zarządzanie) od strony obiektu** polega na tym, że wybieramy obiekt (np. magazyn, kasa, zestawienie) i decydujemy który pracownik ma możliwość dostępu do tego obiektu (magazynu, zestawienia). Ta opcja jest wygodna, gdy dodaliśmy nowy magazyn, kasę lub chcemy

sprawdzić w łatwy sposób kto ma dostęp do magazynu, kasy zestawienia i chcemy mu określić co kto może, a czego nie.

Wybieramy odpowiedni obiekt (na zdjęciu obok przykład z magazynem), a następnie strzałkami ustawiamy, który pracownik ma dostęp do tego magazynu. Analogicznie postępujemy z pozostałymi obiektami (magazyn, zestawienia, kasy, słowniki). Dostępy

| <u>U</u> stawienia <u>Z</u> arządzanie od strony osoby Zarządzanie od strony | y <u>o</u> biektu <u>P</u> omoo | :                         |                          |                  |          |  |  |
|------------------------------------------------------------------------------|---------------------------------|---------------------------|--------------------------|------------------|----------|--|--|
| Profilowanie magazynów                                                       | Magazyn:                        | LPR - LPF                 | 1                        |                  |          |  |  |
|                                                                              |                                 | Pracownik                 | status: <u>aktywny</u> ▼ |                  |          |  |  |
| Magazyn niedostępny dla Pracowników:                                         |                                 |                           | Magazyn dostępny dla Pra | cowników:        |          |  |  |
| D Pracownik                                                                  | r                               |                           |                          | Pracownik        |          |  |  |
| test test                                                                    |                                 | <                         | Kowalski Jan             |                  |          |  |  |
| Nowakowski Paweł                                                             |                                 |                           | Kurek Andrzej            |                  |          |  |  |
| Makłowski Leon                                                               |                                 | ->                        | Nowak Marek              |                  |          |  |  |
|                                                                              |                                 |                           | PIOTR MARUSZAK           |                  |          |  |  |
|                                                                              |                                 | <<<                       |                          |                  |          |  |  |
|                                                                              |                                 | >>>                       |                          |                  |          |  |  |
|                                                                              | L                               |                           |                          |                  |          |  |  |
|                                                                              |                                 |                           |                          |                  |          |  |  |
|                                                                              |                                 |                           |                          |                  |          |  |  |
|                                                                              |                                 |                           |                          |                  |          |  |  |
|                                                                              | _                               |                           |                          |                  |          |  |  |
|                                                                              |                                 | <u>K</u> opiuj            |                          |                  |          |  |  |
|                                                                              | U                               | ıprawnienia<br>dla innvch |                          |                  |          |  |  |
|                                                                              | n                               | nagazynów                 |                          |                  |          |  |  |
|                                                                              |                                 |                           |                          |                  |          |  |  |
|                                                                              |                                 |                           |                          |                  |          |  |  |
| 🔚 Zapisz ustawienia                                                          |                                 |                           |                          | <u>Wyjście</u>   |          |  |  |
|                                                                              |                                 |                           |                          |                  |          |  |  |
| Start 👗 Zestawienia 🤱 Magazyny 🧸 Magazyny MM                                 | 🧏 Kasy 🤱 Ka                     | sy Transfer               | 🔏 Podgląd F9 🔏 Słowniki  | 🔏 Urządzenia     | Fiskalne |  |  |
|                                                                              | Intel Van Transfe               | - 150 D-                  | lalad EQ 🚛 Slowniki 🚔 II | madagate Debalas |          |  |  |

możemy skopiować dla innych pracowników przyciskiem Kopiuj uprawnienia dla innych pracowników.

Wybór opcji profilowania od strony osoby odbywa się, przez wybranie ikonki bez symbolu osoby

| lub wybrania z MENU: Zarządzanie od | d |
|-------------------------------------|---|
| strony obiektu odpowiedniej opcji   |   |

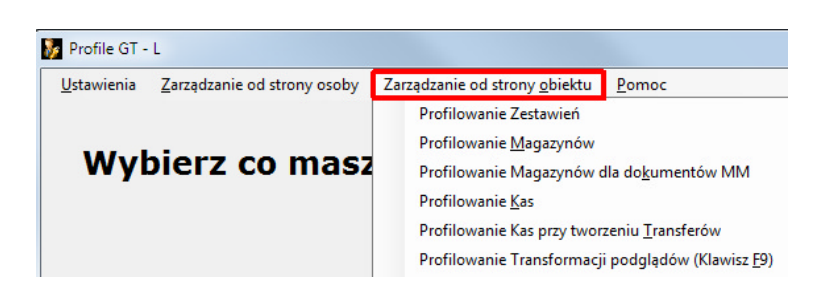

### 3. Uprawnienia

a) Uprawnienia dla jednej osoby

Program umożliwia edycję uprawnień pojedynczej osoby. Wywołanie przez przycisk **UPRAWNIENIA** 

U góry wybieramy pracownika, a następnie poniżej zaznaczamy które opcje są dostępne, a które nie. Przy wyszukiwaniu uprawnień działają klawisze F7 – wyszukaj i F8 – filtruj (tak jak na listach programów Insert GT).

Uwaga przyciski:

| ✓ Subject | Rewizor | ✓ Gartyf. | <mark> </mark> | Rachm. | Gestor | Uprawnienia o stanie: | (dowolny) | - |
|-----------|---------|-----------|----------------|--------|--------|-----------------------|-----------|---|
|-----------|---------|-----------|----------------|--------|--------|-----------------------|-----------|---|

SŁUŻĄ TYLKO DO FILTROWANIA WYŚWIETLEŃ UPRAWNIEŃ DLA PROGRAMÓW.

Odznaczenie "ptaszka" np. Subiekt powoduje, że <u>nie są wyświetlane</u> uprawnienia dla programu Subiekt. <u>Nie znaczy to</u>, że w ten sposób zabraliśmy pracownikowi uprawnienia dla programu Subiekt. Przestaliśmy je tylko widzieć na ekranie. Podobnie działają przyciski w programach Insert GT przy nadawaniu uprawnień. Opcja jest identyczna z funkcjonalnością Insert GT, z tym, że można łatwo odnaleźć uprawnienia przez klawisz F8.

#### b) Uprawnienia zbiorcze

Program umożliwia również zbiorcze nadawanie uprawnień dla wielu pracowników jednocześnie. Z lewej strony zaznaczamy, które uprawnienia chcemy dodać bądź zabrać. Z prawej strony zaznaczamy, których pracowników będzie dotyczyć operacja. A następnie przyciskiem **Dodaj uprawnienie** bądź **Zabierz uprawnienie** wybieramy odpowiednią akcję.

Przyciski: Subiek Bewizer Gatt. Gatt. Ractm. Gester podobnie jak w przypadku uprawnień pojedynczych służą tylko do filtrowania uprawnień.

| wienia   | Zarządzani        | ie od strony osoby Zarządzanie od strony | y <u>o</u> biektu <u>P</u> | omoc |     |       |      |      |     |         |                 |                  |
|----------|-------------------|------------------------------------------|----------------------------|------|-----|-------|------|------|-----|---------|-----------------|------------------|
| Zbio     | orcze             | zmiana uprawni                           | eń pra                     | aco  | wr  | niko  | w    |      |     |         |                 |                  |
|          |                   | Uprawnienia                              |                            |      |     |       |      |      |     |         | Wybierz pracow  | vników:          |
|          |                   | Zaznacz wszystko Odznacz wszy            | <u>stko</u>                |      |     |       |      |      |     | Zaz     | nacz wszystko   | Odznacz wszystko |
| Subiek   | t 🔽 <u>B</u> ewiz | tor 🔽 Gartyf. 💟 miniGratyf. 💟 Rachm.     | Gestor                     |      |     |       |      |      |     |         |                 |                  |
| Nybierz  | Moduł             | Uprawnienie                              | Sub                        | Rach | Rew | mGrat | Grat | Gest |     | Wybierz | Nazwisko i imię |                  |
|          | Główne            | CRM - Zestawienia                        |                            |      |     |       |      | Gest |     | [***]   | Kowalski Jan    |                  |
|          | Główne            | Handel - Blokada okresu                  | Sub                        |      |     |       |      |      |     |         | Nowak Andrzej   |                  |
|          | Główne            | Handel - Komunikacja                     | Sub                        |      |     |       |      |      |     | 1       | Rolewski Tomasz |                  |
|          | Główne            | Handel - Parametry                       | Sub                        |      |     |       |      |      |     | -       |                 |                  |
|          | Główne            | Handel - Przecena                        | Sub                        |      |     |       |      |      | ]   |         |                 |                  |
| <b>v</b> | Główne            | Handel - Słowniki                        | Sub                        |      |     |       |      |      | h . |         |                 |                  |
|          | Główne            | Handel - Strona główna                   | Sub                        |      |     |       |      |      | F   |         |                 |                  |
|          | Główne            | Handel - Szybka inwentaryzacja           | Sub                        |      |     |       |      |      |     |         |                 |                  |
| <b>V</b> | Główne            | Handel - URUCHOM PROGRAM                 | Sub                        |      |     |       |      |      |     |         |                 |                  |
|          | Główne            | Handel - Wzorce wydruków                 | Sub                        |      |     |       |      |      |     |         |                 |                  |
|          | Główne            | Handel - Zarządzanie magazynami          | Sub                        |      |     |       |      | Gest |     |         |                 |                  |
|          | Główne            | Handel - Zestawienia                     | Sub                        |      |     |       |      |      |     |         |                 |                  |
|          | Główne            | Handel - Zmiana magazynu                 | Sub                        |      |     |       |      | Gest |     |         |                 |                  |
|          | Główne            | Kadry płace - Komunikacja                |                            |      |     |       | Grat |      |     |         |                 |                  |
|          | Główne            | Kadry płace - Parametry                  |                            |      |     |       | Grat |      |     |         |                 |                  |
| =        | Gliman            | Vadaralaaa Clausiki                      |                            |      |     |       | -    |      |     |         |                 |                  |
|          |                   |                                          |                            |      |     |       |      |      |     |         |                 |                  |

#### c) Kopiowanie Ustawień

Program umożliwia również kopiowanie uprawnień, ustawień profili oraz ustawień List i Gridów pomiędzy pracownikami. Ustawienia List i Gridów to ustawienia jak są zdefiniowane kolumny. Aby skopiować uprawnienia konieczne jest aby praconik wzorcowy i pracownicy docelowi **NIE UŻYWALI** w momencie kopiowania Subiekta ani innego programu Insert GT.

Przy wykorzystaniu tej opcji łatwo zrobić pracownika wzorcowego. Tworzymy pracownika np. Handlowiec wzorcowy (można go ustawić jako nieaktywnego), a następnie ustawiamy mu uprawnienia. Później, gdy musimy zrobić kolejnego, już prawdziwego handlowca kopiujemy mu opcją **Kopiowanie** Ustawień wszystkie uprawnienia od Handlowca wzorcowego.

Program posiada **opcje kopiowania uprawnień i list gridów z innej bazy danych** (również znajdującej się na innym serwerze). Pozwala to przenieść do nowej bazy uprawnienia pracowników ze starej bazy, bez kłopotliwego przeklikiwania wszystkich opcji

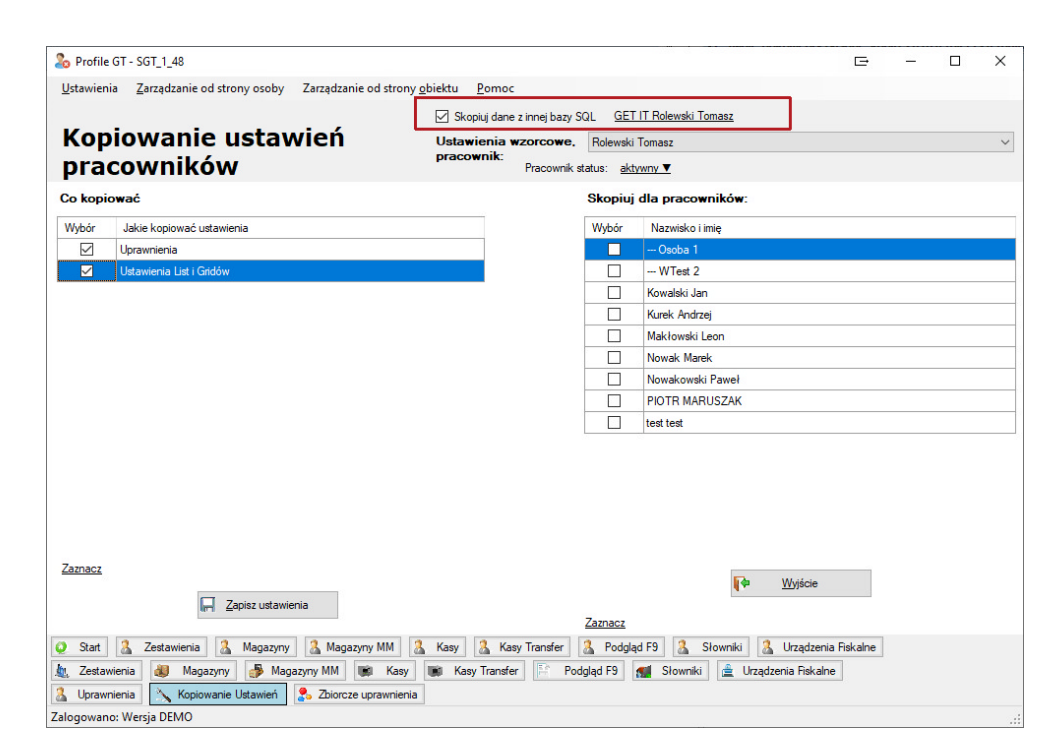

## 4. Instalacja programu Profile GT jako zestawienie COM w Subiekcie GT

Program może być uruchamiany ikoną z Menu Start oraz może być wywoływany z modułu zestawienia jako Zestawienie COM. W tym celu należy przejść do modułu zestawienia

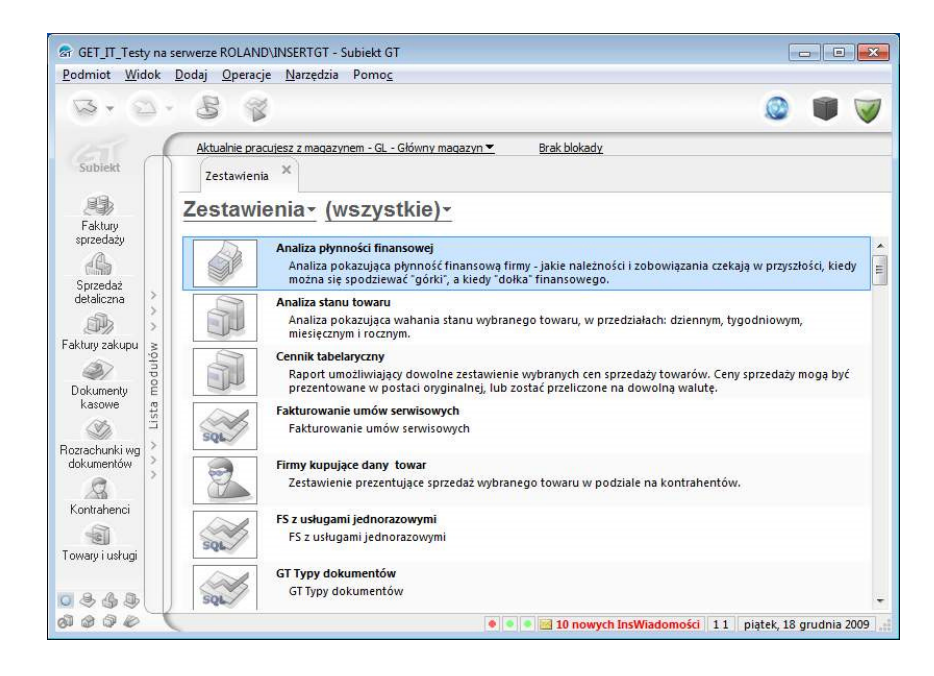

Wybrać jako rodzaj zestawień typ (własne COM)

| GET_IT_Testy na<br>Podmiot Widok                                                                            | a serwerze ROLAND'JINSERTGT - Subiekt GT<br>Dodaj Operacje Narzedzia Pomoc            |                                            |
|----------------------------------------------------------------------------------------------------|---------------------------------------------------------------------------------------|--------------------------------------------|
| <b>B</b> • D                                                                                                | - 8 8                                                                                 | 🥥 🖤 🥥                                      |
| Subiekt                                                                                                    | Aktualnie pracujesz z magazynem - GL - Główny magazyn 💌 Brak blokady<br>Zestawienia 🗙 |                                            |
| Faktury<br>Sprzedaż<br>delaliczna<br>Faktury zakupu<br>Dokumenty<br>kasowe<br>Kontahenci<br>Towary i usługi | Zestawienia∙ (własne COM)∙                                                            |                                            |
|                                                                                                    | I0 nowych InsWi                                                                       | adomości 🛛 1 1 🔹 piatek, 18 grudnia 2009 📰 |

#### Z Menu Operacje należy wybrać Dodaj zestawienia COM

| Podmiot Wid                 | ok Dodaj | Operacje Narzędzia Pomoc                                             |                                                          |
|-----------------------------|----------|----------------------------------------------------------------------|----------------------------------------------------------|
| B • 8                       | ) - E    | Uruchom Enter<br>Dodaj zestawienie SQL Insert                        | ۵ 🛢 🗸                                                    |
|                             | Akt      | Dodaj zestawienia <u>C</u> OM                                        | Brak blokady                                             |
| Subiekt                     | Ze       | Dodaj zestawienie <u>X</u> ML<br>D <u>a</u> ne zestawienia Alt+Enter |                                                          |
|                             | Zes      | Usuń zestawienie Delete                                              |                                                          |
| Faktury<br>sprzedaży        |          | Dodaj zestawienia SQL z <u>p</u> liku XML                            |                                                          |
| G                           |          |                                                                      |                                                          |
| Sprzedaż<br>detaliczna      | 2        |                                                                      |                                                          |
|                             | 5        |                                                                      |                                                          |
| aktury zakupu               | ułów     |                                                                      |                                                          |
| Dokumenty<br>kasowe         | ta mod   |                                                                      |                                                          |
| S)                          | List     |                                                                      |                                                          |
| łozrachunkiwg<br>dokumentów | >        |                                                                      |                                                          |
| Kontrahenci                 | >        |                                                                      |                                                          |
|                             |          |                                                                      |                                                          |
| Towary i usługi             |          |                                                                      |                                                          |
| 848                         |          |                                                                      |                                                          |
|                             |          |                                                                      | 🔹 🔤 10 nowych InsWiadomości 🛛 1 🗍 niatek 18 grudnia 2009 |

A następnie wskazać plik dll z programem z katalogu, do którego został zainstalowany program. Plik nazywa się **ProfileGTCom.dll** i znajeduje się w katalogu: c:\Program Files\Profile GT lub c:\Program Files (x86)\Profile GT (dla Windows 64-bitowego)

| - Otwieranie           |                      |                                |                  |                |  |
|------------------------|----------------------|--------------------------------|------------------|----------------|--|
| <u>S</u> zukaj w:      | Profile GT           | •                              | ← 🗈 💣 🖅          |                |  |
| œ.                     | Nazwa                | *                              | Data modyfikacji | Тур            |  |
|                        | 🚳 adodb              | .dll                           | 2010-05-20 22:48 | Rozszerz       |  |
| Ustatnie miejsca       | 🚳 Interop            | p.ZestManLib.dll               | 2012-11-04 11:47 | Rozszerz       |  |
|                        | 🧞 profile            | _gt.exe                        | 2013-01-19 21:44 | Aplikacj       |  |
| Pulpit                 | 🔽 🚳 Profile          | GTCom.dll                      | 2012-11-11 22:32 | Rozszerze      |  |
| Biblioteki<br>Komputer |                      | uu.exe                         | 2013-01-20 00:51 | Aplikacj       |  |
|                        | •                    | m                              |                  |                |  |
|                        | <u>N</u> azwa pliku: | ProfileGTCom.dll               | <b>-</b>         | Otwór <u>z</u> |  |
|                        | Pliki tumu:          | Piki wakomawalna (* ava * dli) | -                | Anului         |  |

W przypadku Windows Vista lub Windows 7/8 może się pojawić dodatkowe okno, które będzie pytać się o pozwolenie na dokonanie zmian w rejestrze. Należy wyrazić zgodę.

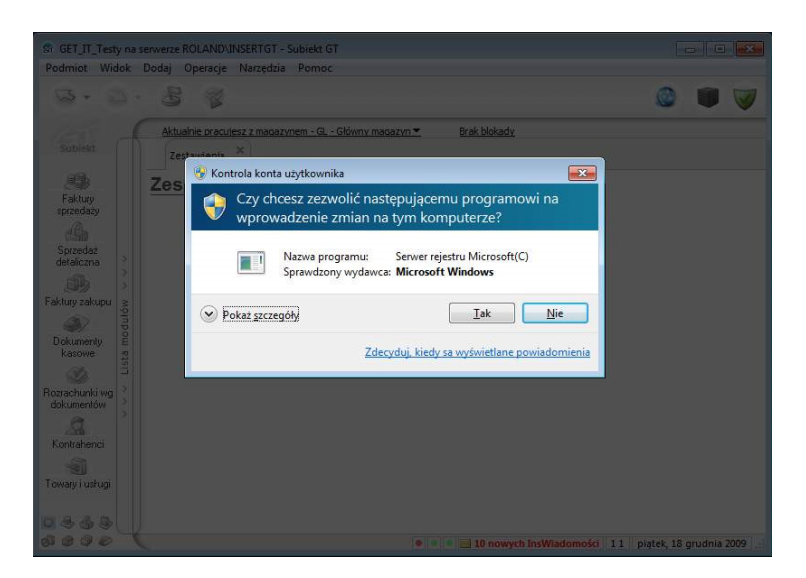

Po pomyślnym zainstalowaniu program będzie dostępny jako zestawienie typu COM.